## Scheda dettagliata sulla procedura da seguire

- 1. PRIMO PASSAGGIO: iscrizione all'attività "ISCRIZIONE alle settimane"
- Entrare nel sistema Sansone con le proprie credenziali
- Una volta aperta la pagina, cliccare su ISCRIZIONE alle ATTIVITÀ

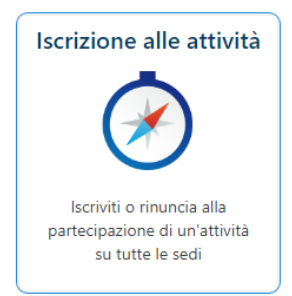

## Cliccare sulla SEDE prescelta

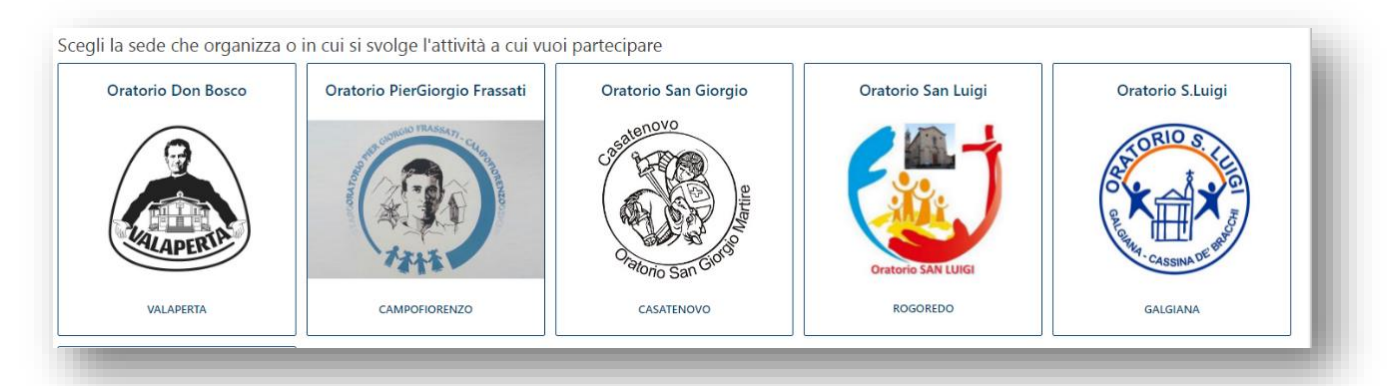

 Cliccare sulla freccia gialla relativa all'evento ISCRIZIONE della SETTIMANA Oratorio Estivo "HURRÀ" anno 2021 che si intende frequentare (per ogni evento è indicato il numero di posti disponibili che scala ad ogni nuova adesione)

| Tipologia ↓= | Attività                                                             | Iscrizione  | Opzione | Inizio   | Fine     | Termine Iscrizioni | Posti      | Prezzo € | Punti | Gr.Att.Alternative | Iscrizione        |
|--------------|----------------------------------------------------------------------|-------------|---------|----------|----------|--------------------|------------|----------|-------|--------------------|-------------------|
| ×            | CONFERMA ISCRIZIONE 1° SETTIMANA Oratorio Estivo " "HURRÀ" anno 2021 | <b>&gt;</b> |         | 09/06/21 | 11/06/21 | 02/06/21 20:00     | 120        | 10,00    | 0     |                    | Da casa - Singola |
| ×            | ISCRIZIONE Oratorio Estivo "HURRÀ" anno 2021                         | ->          | Č       | 09/06/21 | 09/07/21 | 02/06/21 20:00     | Illimitati | 20,00    | 0     |                    | Da casa - Singola |
| <b>×</b>     | ISCRIZIONE 1° SETTIMANA Oratorio Estivo "HURRÀ" anno 2021            | ->          |         | 09/06/21 | 11/06/21 | 02/06/21 20:00     | 120        | 0,00     | 0     |                    | Da casa - Singola |

Aperta la pagina, cliccare in basso a destra su "iscrivi"

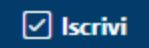

Terminata guesta operazione, sarà presente la spunta verde al posto della freccia gialla, che conferma l'avvenuta iscrizione

| 'ipologia ↓= | Attività                                                             | Iscrizione   | Opzione | Inizio   | Fine     | Termine Iscrizioni | Posti      | Prezzo € | Punti | Gr.Att.Alternative | Iscrizione        |
|--------------|----------------------------------------------------------------------|--------------|---------|----------|----------|--------------------|------------|----------|-------|--------------------|-------------------|
| ×            | CONFERMA ISCRIZIONE 1* SETTIMANA Oratorio Estivo " "HURRÀ" anno 2021 | <b>-&gt;</b> |         | 09/06/21 | 11/06/21 | 02/06/21 20:00     | 120        | 10,00    | 0     |                    | Da casa - Singola |
| ×            | ISCRIZIONE Oratorio Estivo "HURRÀ" anno 2021                         | <b>&gt;</b>  |         | 09/06/21 | 09/07/21 | 02/06/21 20:00     | Illimitati | 20,00    | 0     |                    | Da casa - Singola |
| ×            | ISCRIZIONE 1° SETTIMANA Oratorio Estivo "HURRÀ" anno 2021            | <b>O</b>     |         | 09/06/21 | 11/06/21 | 02/06/21 20:00     | 119        | 0,00     | 0     |                    | Da casa - Singola |

## 2. SECONDO PASSAGGIO: caricare la quota necessaria

Opzione A) Recarsi presso una delle Segreterie della Comunità e versare la propria quota in presenza

Opzione B) Caricare sul proprio profilo Sansone la quota tramite PayPall

- Il COSTO DI COMMISSIONE per ogni versamento fatto comprende una quota fissa di € 0,35 più l'1,8% sul valore della transazione
- Entrare nel sistema Sansone e cliccare su OPERATIVITÀ e in seguito sulla finestra RICARICA CON PAYPAL

| Operatività<br>Persone<br>Sossi | 👩 Anna Rossi                 |                                                        |                                                                                                    |                                |    |    |    | Credito istituzi | onale Credito | ,00€ |
|---------------------------------|------------------------------|--------------------------------------------------------|----------------------------------------------------------------------------------------------------|--------------------------------|----|----|----|------------------|---------------|------|
|                                 |                              | orari predefiniti                                      |                                                                                                    | 19                             | 20 | 21 | 72 | 23               | 24            | 25   |
|                                 | Presenze                     | Telegram                                               | Ricarica con PayPal                                                                                                | Ar Conso animatori 2021        |    |    |    |                  |               |      |
|                                 | 7                            |                                                        | PayPal                                                                                                    | 28<br>- 슈 Corso animatori 2021 | 27 | 28 | 29 | 30               | 1             | 2    |
|                                 | Consultazione delle presenze | Attiva le comunicazioni<br>telegram sul tuo smartphone | Effettua una ricarica del tuo<br>credito tramite Paypal o una<br>qualsiasi carta di credito,<br>debito o prepagata |                                |    |    |    |                  |               |      |

- Scegliere il CREDITO ISTITUZIONALE (quello COMMERCIALE è usato usato unicamente per gli acquisti al bar, al momento sospesi)
- Digitare l'IMPORTO (totale delle quote più le commissioni) da versare nella prima casella (numeri in nero): l'importo in rosso corrisponde alla ricarica reale che verrà registrata automaticamente sul proprio profilo; cliccare su PROSEGUI

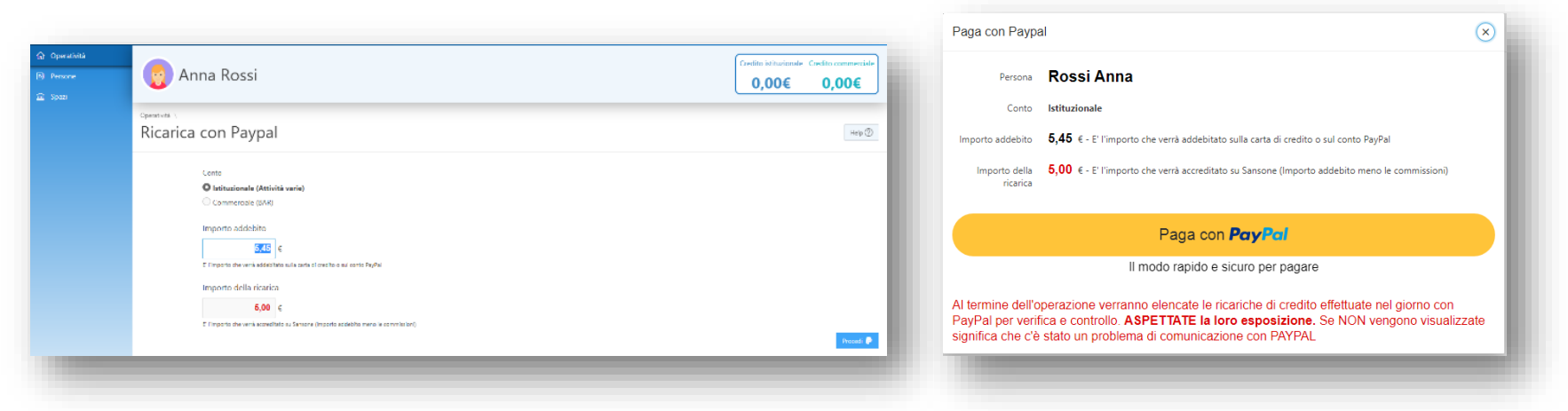

- Premendo il PULSANTE GIALLO "PAGA ADESSO", si apre una finestra gestita automaticamente da PayPal nella quale vanno specificati i dati della carta di credito e va confermata la volontà a procedere con l'addebito
- ATTENZIONE A transazione terminata, si chiuderà la pagina PayPal e si riaprirà quella di Sansone con la comunicazione dell'avvenuto versamento: è importante procedere fino a questo punto perché la transazione possa considerarsi andata a buon fine

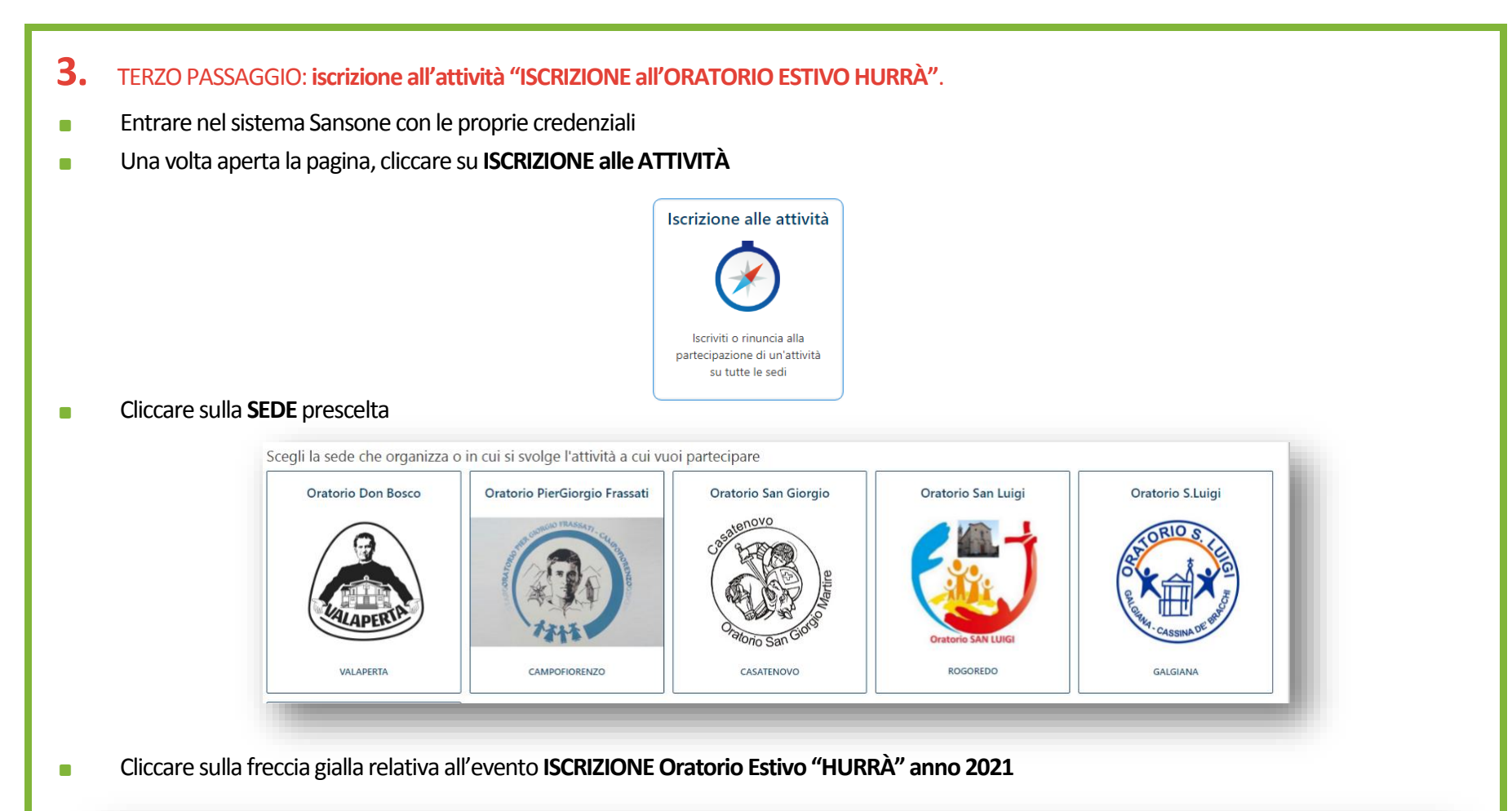

| Tipologia ↓≓ | Attività                                                             | Iscrizione | Opzione | Inizio   | Fine     | Termine Iscrizioni | Posti      | Prezzo € | Punti | Gr.Att.Alternative | Iscrizione        |
|--------------|----------------------------------------------------------------------|------------|---------|----------|----------|--------------------|------------|----------|-------|--------------------|-------------------|
| ×,           | CONFERMA ISCRIZIONE 1° SETTIMANA Oratorio Estivo " "HURRÀ" anno 2021 | ⇒          |         | 09/06/21 | 11/06/21 | 02/06/21 20:00     | 120        | 10,00    | 0     |                    | Da casa - Singola |
| ×,           | ISCRIZIONE Oratorio Estivo "HURRÀ" anno 2021                         | ⇒ ¯        |         | 09/06/21 | 09/07/21 | 02/06/21 20:00     | Illimitati | 20,00    | 0     |                    | Da casa - Singola |
| ×            | ISCRIZIONE 1° SETTIMANA Oratorio Estivo "HURRÀ" anno 2021            | 0          |         | 09/06/21 | 11/06/21 | 02/06/21 20:00     | 119        | 0,00     | 0     |                    | Da casa - Singola |

• Si aprirà una pagina che richiede due opzioni obbligatorie da compilare: una relativa alla taglia della t-shirt ed una relativa alla richiesta del braccialetto Sansone

|                             | ISCRIZIONE Oratorio Estivo "HURRÀ" anno 2021                                                                         | ISCRIZIONE 2° SETTIMANA Oratorio Estivo "HURRÀ" anno 2021 ( Dal<br>14/06/21) - Oratorio San Giorgio                                                                                                    |  |  |  |
|-----------------------------|----------------------------------------------------------------------------------------------------|----------------------------------------------------------------------------------------------------|--|--|--|
| N.partecipanti 1            | <ul> <li>ISCRIZIONE 3° SETTIMANA Oratorio Estivo "HURRÀ" anno 2021 (<br/>21/06/21) - Oratorio San Giornio</li> </ul> |                                                                                                    |  |  |  |
| Note                        | Ε.                                                                                                    | ISCRIZIONE 4º SETTIMANA Oratorio Estivo "HURRÀ" anno 2021 ( Dal                                                                                                    |  |  |  |
| Opzione 02<br>(Obbigatoria) | non possiedo il BRACCIALETTO SANSONE 💙                                                                               | 28/06/21) - Oratorio San Giorgio<br>• ISCRIZIONE 5' SETTIMANA Oratorio Estivo "HURRÀ" anno 2021 ( Dal<br>05/07/21) - Oratorio San Giorgio<br>• ISCRIZIONE 1'S SETTIMANA Oratorio Estivo "HURRÀ" anno 2021 ( Dal |  |  |  |
| Opzione 04<br>(Obbigatoria) | TAGLIA T-SHIRT: 7-8 anni \vee                                                                                        | 09/06/21) - Oratorio San Giorgio                                                                                                    |  |  |  |
| Imp.a saldo                 | 20 €                                                                                                    |                                                                                                    |  |  |  |
| Stampa                      | Si O No                                                                                                    |                                                                                                    |  |  |  |

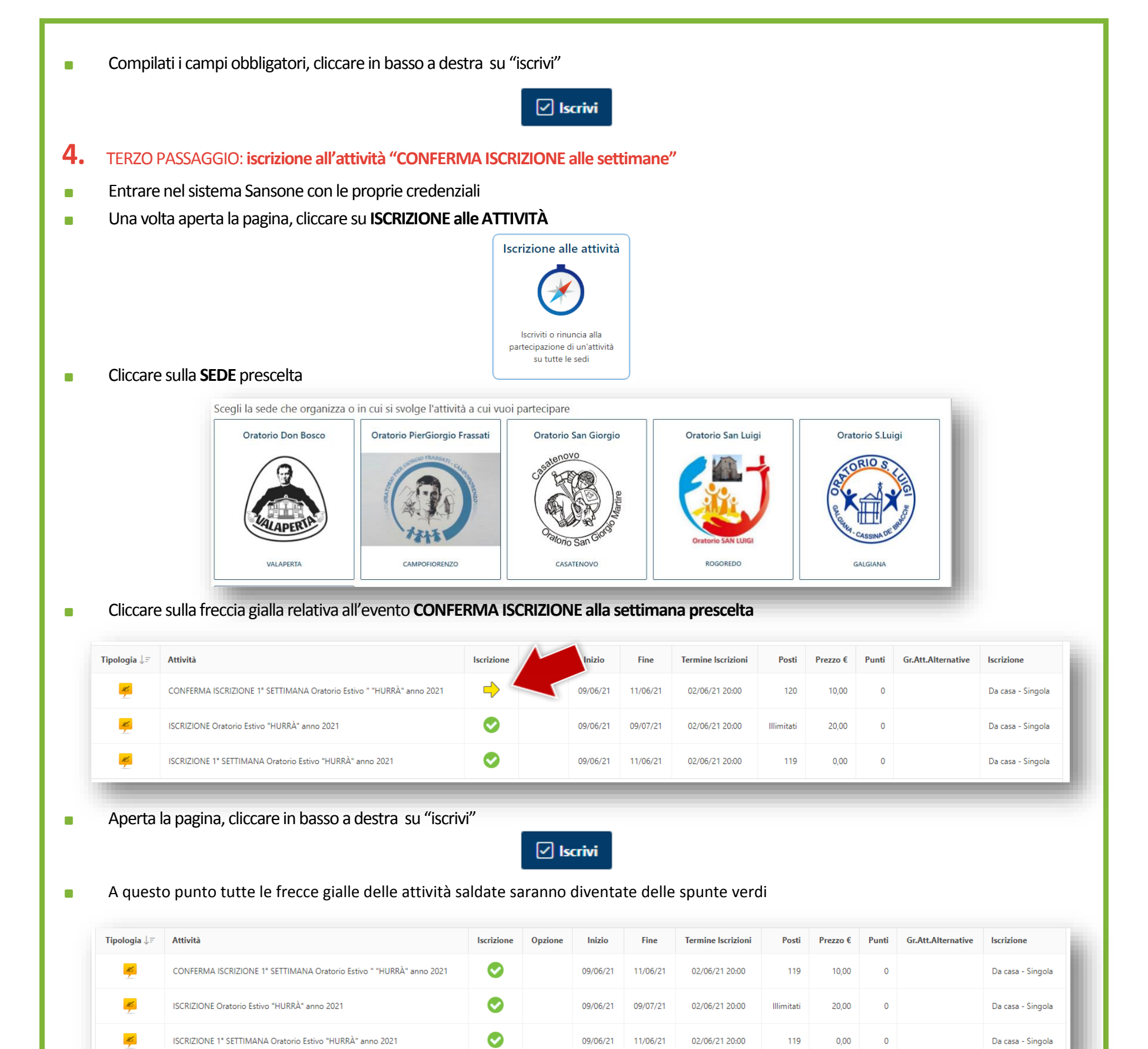